## Sélectionnez le second onglet : « Transferts ».

| ★ <sup>Région</sup><br>îledeFrance Mail                              |                                                                                                  | Q, ltem à rechercher | ۲۰۰۰ ۲۵۲۵ (Smonlyc) |
|----------------------------------------------------------------------|--------------------------------------------------------------------------------------------------|----------------------|---------------------|
| <b>lÿcée</b> ™                                                       | untres, transferts et n                                                                          |                      |                     |
| Général                                                              | Filtres Transferts reations                                                                      |                      |                     |
| Raccourcis clavier<br>Avertissements                                 | a successforme transferme a dometry more successive mails vers d'autres adresses mails.          |                      |                     |
| Mails<br>Personnalisation de la boîte<br>mail                        | Vous pouvez ajouter 5 filtres pour transferer vos nouveaux mails vers une autre<br>adresse mail. |                      |                     |
| Rédaction d'un mail<br>Lecture d'un mail<br>Gestion des indésirables | Créer une nouvelle règle                                                                         |                      |                     |
| Gestion des signatures<br>Message d'absence                          |                                                                                                  |                      |                     |
| Filtres, transferts et<br>notifications                              |                                                                                                  |                      |                     |
| Gestion du stockage                                                  |                                                                                                  |                      |                     |

Sous « **Nom de la règle** », saisissez le **nom** de votre choix pour la règle que vous allez créer. Puis sous « **Adresse du compte** », saisissez l'**adresse mail externe** vers laquelle vous souhaitez transférer vos messages ENT.

## Cliquez sur « Enregistrer ».

| Sin firel                                                               |                                                                                                    |                          |                               |  |  | * Champs obligat |  |
|-------------------------------------------------------------------------|----------------------------------------------------------------------------------------------------|--------------------------|-------------------------------|--|--|------------------|--|
| Raccourcis clavier<br>Avertissements                                    | Nom de la règle" :<br>Règie 1                                                                           |                          |                               |  |  |                  |  |
| Aails<br>Personnalisation de la boîte                                   | Adresse du compte* :<br>Ex transfert@domaine.ext                                                        |                          |                               |  |  |                  |  |
| mail<br>Rédaction d'un mail<br>Lecture d'un mail                        | Garder une copie des mails                                                                              |                          |                               |  |  |                  |  |
| Gestion des indésirables<br>Gestion des signatures<br>Message d'absence | Si vous le souhaitez, vous pouvez ajouter di dessous des règles pour ne transfèrer que certains mails : |                          |                               |  |  |                  |  |
| Filtres, transferts et<br>notifications                                 | L'expéditeur                                                                                            | est                      | ► Ex: expéditeur@domaine.ext  |  |  |                  |  |
| Gestion du stockage                                                     | L'objet                                                                                                 | contient                 | ← Ex: Facture                 |  |  |                  |  |
|                                                                         | Le destinataire                                                                                         | est                      | ► Ex:destinataire@domaine.ext |  |  |                  |  |
|                                                                         | () Résumé: Transférer et garder une                                                                     | e ca tous les mails reçu | 5                             |  |  |                  |  |
|                                                                         |                                                                                                    |                          |                               |  |  |                  |  |